# Pathfinder 4.6.8

| Pathfinder Help                                                          | 2  |
|--------------------------------------------------------------------------|----|
| Configuring Pathfinder                                                   | 2  |
| Searching for QSL information on the web                                 | 2  |
| Country-specific callbooks                                               | 2  |
| Search library updates                                                   | 2  |
| Modifying web searches                                                   | 3  |
| Searching for QSL information in the Flying Horse Radio Amateur Callbook | 3  |
| Responding to requests from other DXLab applications                     | 3  |
| Pathfinder Download and Installation                                     | 4  |
| Installing or Upgrading the DXLab Launcher                               | 4  |
| Pathfinder's Dynamic Searches                                            | 5  |
| Assigning a Search to a Button                                           | 9  |
| Modifying Pathfinder Searches                                            | 10 |
| Automating a Database Search                                             | 11 |
| Updating Your Search Library                                             | 12 |

# Pathfinder Help

### Configuring Pathfinder

- Click on the Config button to display Pathfinder's Configuration window, from which you can
  - Specify your callsign, which is needed for some QSL searches
  - Specify whether you wish to be notified when a script error is encountered on a target web site or during a callbook lookup
  - o Specify whether Pathfinder displays status information in the Main window's title bar
  - Specify whether or not windows are be restored on startup to a secondary monitor or forced to appear on the primary monitor
  - o Specify whether or not diagnostic information should be recorded in the file ErrorLog.txt
  - Setup Pathfinder to respond to callbook lookup directives from DXKeeper by querying QRZ.com:
    - Specify the URL used to query QRZ.com:
      - http://www.qrz.com/db/{TargetCallsign}
      - Specify the Username and Password to your free QRZ.com account; after changing your username or password, you can manually log in by clicking the Login button
      - Indicate whether Pathfinder should automatically log in to QRZ.com on startup
      - Indicate whether Pathfinder should warn you when a callbook lookup directives has been executed without being logged into QRZ.com, which limits the information returned to a name and address
- Configuring access to the Flying Horse Radio Amateur Callbook
  - On installation, Pathfinder assumes that your Flying Horse Radio Amateur Callbook is accessible via D:\
  - If you're using a CDROM drive other than D:\ or have copied the Flying Horse Radio Amateur Callbook to a folder on your hard drive, click the RAC button while depressing the Ctrl key and use the Browse button in the Radio Amateur Callbook Settings window to locate the file Callbook.exe

#### Searching for QSL information on the web

- Enter a target callsign, and then click one of the 12 search buttons to search its associated site
- Striking keys F1 to F6 is equivalent to clicking on a top-row search button; F7 to F12, a bottom-row search button
- Strike the Enter key to search the most recently used site
- Click on the HC button to search the most recently used site for the target callsign's home callsign (only available after a site has been searched for the target callsign and the target callsign is different than its home callsign)
- Depressing the Alt key while striking clicking a search button or striking F7 to F12 initiates a search for the target callsign's home callsign
- Click on the **Stop** button or strike the **Esc** key to terminate a search
- Click on the X button or strike the Home key to clear the target callsign
- CTRL-click the X button to clear the target callsign and the results display

### **Country-specific callbooks**

- After you enter a callsign, a country-specific callbook search button will appear if a web-accessible callbook for the callsign country is available
- Striking the numeric keypad / key is equivalent to clicking on the country-specific callbook search button

### Search library updates

• On startup, Pathfinder displays any newly available or updated searches; to update your search library, click the **Update** button. If you haven't performed a search library update in awhile, you can download the entire search library.

### Modifying web searches

• Depress the Ctrl key while clicking on a search button to change the search associated with a search button, or to modify a search

### Searching for QSL information in the Flying Horse Radio Amateur Callbook

• Enter a target callsign, and then click the **RAC** button to search for QSL information

#### Responding to requests from other DXLab applications

- DXKeeper, SpotCollector, and WinWarbler are all capable of sending callsigns to Pathfinder's Target Callsign textbox
- If you want Pathfinder to automatically perform a search when a callsign arrives from one of these applications, then depress the Ctrl key while clicking on the appropriate search button and check the Auto box in its Pathfinder Search dialog; when you click the OK button, the caption of this search button will be underlined to indicate that it will automatically be invoked.
- DXLab applications can direct Pathfinder to perform an online callbook lookup for a specified callsign; Pathfinder navigates to the specified site and displays a web page containing detailed information, extracts a subset of this information (e.g. name, QTH, address, state, province, country, grid square), and returns it to the requesting application

If you have questions or suggestions, please send them via email to the DXLab reflector.

# **Pathfinder Download and Installation**

#### Installing or Upgrading the DXLab Launcher

The **DXLab Launcher** automates the installation of new DXLab applications, including Pathfinder, and the upgrading of already-installed DXLab applications.

If you're an aspiring DXLab user who has **not installed any DXIab applications** on your PC, or if you're a longtime DXLab user who has **never installed the Launcher**, then installing the Launcher will make it easy to install new DXLab applications and keep them up to date as upgrades are released.

Step-by-step guides for installing the Launcher are available, both in HTML for browsing (<u>http://www.dxlabsuite.com/dxlabwiki/InstallLauncher</u>) and in PDF for printing (<u>http://www.dxlabsuite.com/Download%20and%20Installation.pdf</u>).

You can uninstall Pathfinder by running the Add/Remove Programs applet on the Windows control panel.

If you have questions or suggestions, please post them on the DXLab reflector at <u>http://groups.yahoo.com/group/dxlab</u>.

If you're not a member, you can sign up at http://www.dxlabsuite.com/reflector.htm.

# **Pathfinder's Dynamic Searches**

One second after you enter a Target Callsign, Pathfinder consults a built-in prefix table to determine the associated DXCC country. If Pathfinder knows of a web-accessible callbook for this country, it presents a dynamic search button directly beneath the Target Callsign textbox.

As illustrated in the Screen Shot below, Pathfinder labels the dynamic search button with the country's DXCC prefix and the letters "CB," an abbreviation for "callbook."

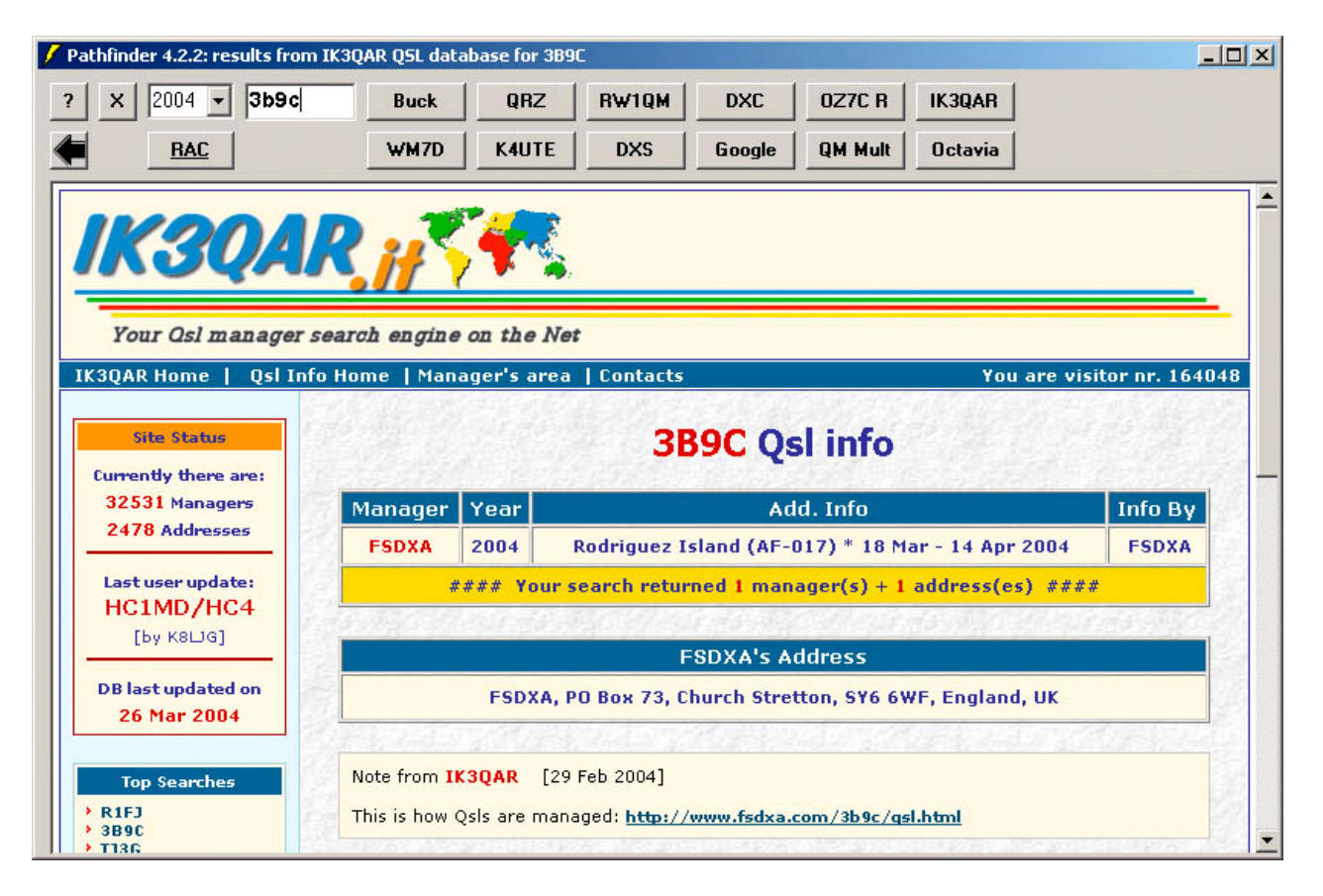

Clicking on the dynamic search button or striking the insert key invokes the country-specific search. Note that some of these country-specific callbooks are databases, some are simple lists of callsigns that you must manually peruse, and some are hybrids. The Australian callbook, for example, is a database whose entries contain the operator's name, rendered as a hyperlink that navigates to the operator's address.

Dynamic Search is the automatic selection of a search based on the Target Callsign's DXCC country. This enables Pathfinder to query the 30+ country-specific callsign databases and callsign listings presently accessible via the web.

#### Searches Subfolder

The installation of Pathfinder creates a subfolder named Searches within Pathfinder's application folder, and populates this subfolder with several QSL database searches as well as country-specific callbook searches.

You can replace Pathfinder's 12 built-in searches with any of these new searches by using the Load button on the Search Modification dialog box; see page 9 of this document for further instructions.

### **QSL Database Searches**

| Site      | URL                                                       |
|-----------|-----------------------------------------------------------|
| DB0SDX    | http://www.asp-profi.de/projects/hamradio/qsl/default.asp |
| Deja News | http://www.deja.com/                                      |
| eHam      | http://www.eham.net/callbook/                             |
| IK4LZH    | http://qsl.425dxn.org/                                    |
| T77WI     | http://www.inthenet.sm/arrsm/query_manager.htm            |
| WM7D      | http://www.wm7d.net/                                      |

### **Country-specific Callbooks**

Pathfinder's dynamic search mechanism automatically checks your Searches subfolder for the presence of a file whose name matches the Target Callsign's DXCC entity. If you've installed Pathfinder in the folder C:\Program Files\DXLab Suite Pathfinder, then entering VK9NS as the Target Callsign leads Pathfinder to check for the existence of

C:\Program Files\DXLab Suite\Pathfinder\Searches\VK.TXT If this file exists, Pathfinder presents and labels the dynamic search button. Prefix to DXCC mapping is driven by contents of file C:\Program Files\DXLab Suite\Pathfinder\Searches\Prefixes.TXT

New country-specific searches can be added by placing an appropriately named search file into the Pathfinder folder. For example, a copy of WM7D.TXT named K.TXT will cause Pathfinder to display the dynamic search button for American callsigns; clicking on the dynamic search button will search the WM7D data base.

You may modify the prefixes.txt file, but should do so carefully; Pathfinder's parser is both intolerant and cryptic. **DXCC URL** 

- 4S <u>http://www.dxlabsuite.com/rssl/4s5.htm</u> <u>http://www.dxlabsuite.com/rssl/4s6.htm</u> <u>http://www.dxlabsuite.com/rssl/4s7a\_e.htm</u> <u>http://www.dxlabsuite.com/rssl/4s7f\_l.htm</u> <u>http://www.dxlabsuite.com/rssl/4s7m\_r.htm</u> <u>http://www.dxlabsuite.com/rssl/4s7s\_z.htm</u>
- 9A http://www.hrs.agram.com/callbook.htm
- 9M2 <u>http://www.jaring.my/enrich/marts/9m2tmp.html</u> <u>http://www.jaring.my/enrich/marts/9m2trans.html</u> <u>http://www.jaring.my/enrich/marts/9w2trans.html</u>
- 9M6 <u>http://www.jaring.my/enrich/marts/9m6trans.html</u> <u>http://www.jaring.my/enrich/marts/9m8trans.html</u> <u>http://www.jaring.my/enrich/marts/9w8trans.html</u>
- BY <u>http://www.dxlabsuite.com/by2hit/ebycall.htm</u>
- C3 <u>http://www.sta.ad/ura/qsl.htm</u>
- CO <u>http://www.infocom.etecsa.cu/www/frc/dire3.htm</u>

- ER http://www.ournet.md/~arm/QSL.html
- ES http://www.dxlabsuite.com/es5aaw/es\_callbook.htm
- EW http://www.dxlabsuite.com/ew2eo/cal\_eng.htm
- EY http://www.geocities.com/CapeCanaveral/Hangar/5873/callbook.html
- F http://www.ref.tm.fr/nomenclature/nomenclature.shtml
- GU http://www.guernsey.net/~sgibbs/amateur\_radio/gu\_calls.html
- HS http://hs-callbook.dhs.org/cgi-bin/search.cfm
- JT http://www.pc.mdlink.de/70223102/JTCALL.TXT
- LX http://www.dxlabsuite.com/lx1no/rl\_callb.html
- LY http://www.dxlabsuite.com/lrmd/lycbk.txt
- LZ http://www.pc.mdlink.de/70223102/LZCALL.TXT
- OH http://oh-callbook.sral.fi/
- OL http://hippo.feld.cvut.cz/cgi-bin/getaddr
- OZ http://www.tst.dk/servlet/tstsog/tstsog.resultdetails?post=4
- PA <u>http://www.dxlabsuite.com/pa3esz/nl\_hams.html</u>
- PY <u>http://www.carioca.com/ham/manager.htm</u>
- SP <u>http://Tartarus.Phys.US.edu.PL/</u>
- SV <u>http://www.radiomagazine.com/call/call.htm</u>
- T9 http://www.dxlabsuite.com/t93y/callbook.htm
- TF http://www.nett.is/~tf5bw/ira/cqtf/irafeltal.html
- TG http://members.xoom.com/CRAG/Miembros.htm
- VE <u>http://www.rac.ca/callbook/</u>

- VK <u>http://www.aca.gov.au/database/radcomm/licence.htm</u>
- VP9 <u>http://www.bermuda-shorts.com/rsb/callsign.htm</u>
- YL http://www.ltn.lv/~linda/hamlist.htm
- YO http://www.dxlabsuite.com/yo3kaa/yocall.htm
- YS http://www.milian.com/faf/miembros.shtml
- ZS http://www.sarl.org.za/callbook.htm

Kudos to Kurt OE1002419 (<u>http://www.swl.net/oe1002419</u>) for his contributions to both the general and country-specific search repository.

Note that some of the above URLs are unstable - they suddenly become inaccessible and then just as suddenly reappear; as of 10/3/99, both the 9A and OL callbooks are "down". If you notice that one of these has changed in what appears to be a permanent way, please send email to AA6YQ at aa6yq@ambersoft.com so that the search repository can be updated.

If you have questions or suggestions, please send them via email to the DXLab reflector at dxlab@yahoogroups.com.

# Assigning a Search to a Button

Each online callbook and QSL database accessible via Pathfinder is described by a small file, referred to as a *search file*. Your copy of Pathfinder maintains its search files in a subfolder named Searches; this subfolder was created and populated when you installed Pathfinder. If you installed Pathfinder in C:\Program Files\DXLab Suite\Pathfinder, then the searches subfolder is C:\Program Files\DXLab Suite\Pathfinder

From time to time, new online callbooks and QSL databases become available. In addition, the location or search parameters for existing online resources sometimes change. You can create or modify your own search files to expand Pathfinder's search capabilities -- see Modifying searches for more information. In addition, you can download search files -- either en masse or individually -- from Pathfinder's Search library as they become available by following these directions.

If a downloaded search file describes a callbook or QSL database that you expect to search frequently, you can assign the search to one of Pathfinder's 12 search buttons via the following steps.

| Ste | Directions                                                                                                    |
|-----|----------------------------------------------------------------------------------------------------|
| 1   | Hold down the control key while clicking on the search button to which you want the search assigned; the <b>Pathfinder Search</b> dialog box will be displayed.                         |
| 2   | Click the Load button in this dialog box; the <b>Select file from which to load search</b> dialog box will be displayed.                                                                |
| 3   | Change the Look in: pull-down so that the dialog box displays the contents of Pathfinder's Searches subfolder.                                                                          |
| 4   | Click on the downloaded search file you are assigning to the search button, and then click the Open button; the <b>Select file from which to load search</b> dialog box will be closed. |
| 5   | Click the OK button in the <b>Pathfinder Search</b> dialog box. The search button you designated in step 1 will now search the online resource described by the downloaded search file. |

If you have questions or suggestions, please send them via email to the DXLab reflector at dxlab@yahoogroups.com.

# **Modifying Pathfinder Searches**

Suppose, for example, that you find DX-IS to be not very useful and would rather replace it with a display of the EU-EW callbook.

#### Step Directions

- 1 Hold down the control key while clicking on the DX-IS button (or while striking the F12 key) and Pathfinder will present a dialog box that allows you to change all of the search parameters -- from the caption on the search button to the URL, PostData, and Headers -- to whatever you want.
- 2 Place <u>http://www.dxlabsuite.com/ew2eo/cal\_eng.txt</u> in the dialog box's URL field, and clear all characters from the PostData and Header fields. The EU-EW callbook does not involve a database search -- its a static text file accessible via this URL.
- **3** Update the Name, Caption, and Tooltip fields to reflect the new search. The dialog box should now look like this:

| 🗎 Pathfin | ler search #12                     |         |       |        |
|-----------|------------------------------------|---------|-------|--------|
| Name      | EU-EW Callbook                     | Caption | EW CB |        |
| Tooltip   | click to view the Belarus callbook |         |       |        |
| URL       | http://www.qsl.net/ew2eo/cal_e     | ng.htm  |       |        |
| Post Data |                                    |         |       |        |
| Headers   |                                    |         |       |        |
| Auto      | Г                                  |         |       |        |
|           | Load Save                          | Default | ОК    | Cancel |

- 4 Click the OK button, and you'll never be more than one click or keystroke away from the EU-EW callbook. Pathfinder will remember this modified search from one session to the next, even if you upgrade the program.
- **5** To share this search with friends, click the <u>Save...</u> button in the above dialog box -- you'll be prompted for a filename, into which Pathfinder will store the search parameters. If you send them this file, another Pathfinder user can click the <u>Load...</u> button in the above dialog box -- the result will be as if they'd typed in the search parameters themselves.

It's only necessary to use Save... and Load... if you plan to share searches; Pathfinder automatically remembers your search modifications from session to session using the Windows registry.

Automating a Database Search Automating a database search is more complex:

| Is the parameter encoded in the URL?                                            | Some QSL information sources expect parameters like<br>Target Callsign to be encoded in the URL QRZ and<br>Buckmaster, for example. You can usually determine what<br>they expect by using your browser's "View HTML" or "View<br>Source" command. As you might guess by looking at these<br>searches, the string {Target Callsign} in the URL field is<br>replaced by the contents of Pathfinder's Target Callsign<br>textbox before the URL is sent. Similarly, the string<br>{MyCallsign} is replaced by the current user's callsign. |
|---------------------------------------------------------------------------------|----------------------------------------------------------------------------------------------------|
| Must you encode and<br>convey specific information<br>as Post Data and Headers? | Other QSL information sources use HTML forms and CGI, which means you must properly encode and convey specific information to the server as Post Data and Headers. {Target Callsign} substitution is provided for the PostData and Header fields. In addition, any string of the form $\{N\}$ where N is a decimal number less than 255 is replaced by a single byte of value N before the field contents are sent.                                                                                                    |
| Discovering what's required                                                     | One way to discover what's required is to monitor the interaction between a browser and the search engine with a TCP/HTTP protocol analyzer.<br>Another is to set up a captive web server and then modify the client HTML to send the POST request to that web server.                                                                                                    |
| Restoring a search to<br>"factory" parameters.                                  | The <b>Default</b> button in the modification dialog box restores a search to "factory" parameters. Thus one can experiment freely and then easily put things back the way they were when you first installed Pathfinder.                                                                                                    |

If you have questions or suggestions, please send them via email to the DXLab reflector at dxlab@yahoogroups.com.

# **Updating Your Search Library**

Each online callbook and QSL database accessible via Pathfinder is described by a small file, referred to as a *search file*. Your copy of Pathfinder maintains its search files in a subfolder named Searches; this subfolder was created and populated when you installed Pathfinder. If you installed Pathfinder in C:\Program Files\DXLab Suite\Pathfinder then the searches subfolder is C:\Program Files\DXLab Suite\Pathfinder\Searches

From time to time, new online callbooks and QSL databases become available. In addition, the location or search parameters for existing online resources sometimes change. You can create or modify your own search files to expand Pathfinder's search capabilities -- see Modifying searches (page 9 of this document) for more information. In addition, you can download search files -- either en masse or individually -- from Pathfinder's Search library (<u>http://www.dxlabsuite.com/pathfinder/searches</u>) as they become available. The following two sections describe these search file download procedures.

If a downloaded search file describes a country-specific callbook, no further action is required; Pathfinder checks its Searches subfolder whenever you enter a callsign, and thus will reference the new search file when needed.

If a downloaded search file describes a callbook or QSL database that you expect to search frequently, you can assign the search to one of Pathfinder's 12 search buttons by following the directions on page 8.

To update a search already assigned to one of Pathfinder's search buttons, assign the newly-downloaded search file to the existing button by following the directions on page 8.

### **Downloading All Search Files**

The following process updates all search files. If you've made modifications to the search files in your Searches subfolder, be sure to make copies before proceeding.

| Step | Directions                                                                                                    |
|------|----------------------------------------------------------------------------------------------------|
| 1    | Download the self-extracting executable containing all search files from<br>http://www.dxlabsuite.com/pathfinder/searches/SearchLib.exe                                                                                                    |
| 2    | When prompted, direct your browser to save this executable file to a temporary location on your hard drive; subfolder C:\Temp is often used for this purpose. Note the name of the executable file being downloaded, as well as the destination subfolder.                                                                                                    |
| 3    | When the download has finished, initiate self-extraction by double-clicking on the executable file in a Windows Explorer window. The <b>WinZip Self-Extractor</b> dialog box will appear.                                                                                                    |
| 4    | By default, the self-extractor will place all search files in<br>C:\Program Files\DXLab Suite\Pathfinder\Searches<br>If you installed Pathfinder in C:\Program Files\DXLab Suite\Pathfinder, then<br>this default destination is correct just click the Unzip button. Your Searches<br>subfolder will now contain a full set of up-to-date search files.<br>If you installed Pathfinder elsewhere, modify the Unzip to folder field to designate<br>Pathfinder's Searches subfolder and then click the Unzip button. |

### **Downloading Individual Search Files**

| Step | Directions                                                                                                    |
|------|----------------------------------------------------------------------------------------------------|
| 1    | Display Pathfinder's Search Library by viewing <a href="http://www.dxlabsuite.com/pathfinder/searches">http://www.dxlabsuite.com/pathfinder/searches</a>                             |
| 2    | Find the entry corresponding to the search file you wish to download, and click on it.<br>Your browser will display the search file's contents six lines of descriptive information. |

3 Use your browser's **SaveAs** command (in it's **File** menu) to store the file into Pathfinder's Searches subfolder. If you are updating an existing search file, your browser will ask permission to replace it with the new version; click the **Yes** button.

If the downloaded search file describes a country-specific callbook, no further action is required; Pathfinder checks its Searches subfolder whenever you enter a callsign, and thus will reference the new search file when needed.

If the downloaded search file describes a callbook or QSL database that you expect to search frequently, you can assign the search to one of Pathfinder's 12 search buttons by following the directions on page 8 under "Assigning a Search to a Button".

To update a search already assigned to one of Pathfinder's search buttons, assign the newly-downloaded search file to the existing button by following the directions on page 8 under "Assigning a Search to a Button".

If you have questions or suggestions, please send them via email to the DXLab reflector (dxlab@yahoogroups.com).